## **USER MANUAL TO MAKE THE PAYMENT ONLINE**

OPEN THIS LINK BELOW

http://acsyserp.shirakolemahavidyalaya.in/Students/Login.aspx

THEN LOGIN BY USING YOUR CU REG NO AND DATE OF BIRTH

THEN FILLUP THE COMPLETE STUDENT PROFILE. IF YOUR IMAGE AND SIGNATURE IMAGE ALREADY SHOWN IN YOUR PROFILE THEN NO NEED TO UPLOAD AGAIN. IF YOU DON'T HAVE ANY INFORMATION FOR ANY CLOUMN IN STUDENT PROFILE THEN PUT NA. AFTER FILLUP THE COMPLETE STUDENT PROFILE THEN SAVE IT AND PROCEED FURTHER

THEN CLIECK OF FORM FILLUP MENU LEFT SIDE THEN CLICK ON 5<sup>TH</sup> SEM FORM FILLIP SUB MENU. CHECK THIS IMAGE BELOW.

| Acsys ERP                                                                   | =                                                          |
|-----------------------------------------------------------------------------|------------------------------------------------------------|
|                                                                             | My Profile                                                 |
| III Overview                                                                | Please update all details (please ignore if already done). |
| 🗗 My Payments                                                               | Name                                                       |
| RTI/Other Fees Payment                                                      | CU Registration No                                         |
| Admission Form Print                                                        | Student Type                                               |
| Admission                                                                   | < College Shift                                            |
| 🛢 Form Fill-Up                                                              | Semester                                                   |
| <ul> <li>☑ 5th Sem Form-Fillup</li> <li>☑ 5th Sem Practical Fees</li> </ul> | University Roll No                                         |
| Profile Update                                                              | Subject Combination                                        |
|                                                                             | College Roll                                               |
|                                                                             | First Name                                                 |
|                                                                             | Middle Name                                                |
|                                                                             | Last Name                                                  |
|                                                                             | Father's Name                                              |
|                                                                             | Mother's Name                                              |

IF YOU HAVE CU PRACTICAL FEES THEN ENTER THE AMOUNT IN PRACTICAL FEES TEXTBOX

OF IF YOU FORGOT TO MAKE THE PAYMENT OF PRACTICAL FEES THEN GO TO FORM FILLUP - > 5<sup>TH</sup> SEM PRACTICAL FEES LINK. THEN FILLUP THE FORM AND ENTER THE AMOUNT AND MAKE THE PAYMENT.

AFTER PAYMENT DOWNLOAD AND PRINT YOUR PAYMENT RECEIPT AND SUBMIT TO COLLEGE OFFICE.